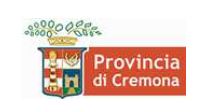

## Geoportale provinciale

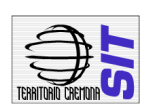

## Manuale d'uso

#### Pre -requisiti

Il sistema di pubblicazione delle applicazioni di cartografia online si basa sul software MapAccel®, ottimizzato per Firefox, Chrome, Opera, Internet Explorer 9 (e succ.) e tutti gli altri browser che supportano HTML5. <u>Attenzione</u>: Internet Explorer 8 non è più supportato da Microsoft; il sistema è correttamente funzionante solo con le versioni successive.

#### Anteprima

L'interfaccia grafica del sistema di pubblicazione è suddivisa in 3 zone:

- 1. Menù laterale
- 2. Toolbar
- **3**. *Марра*

1

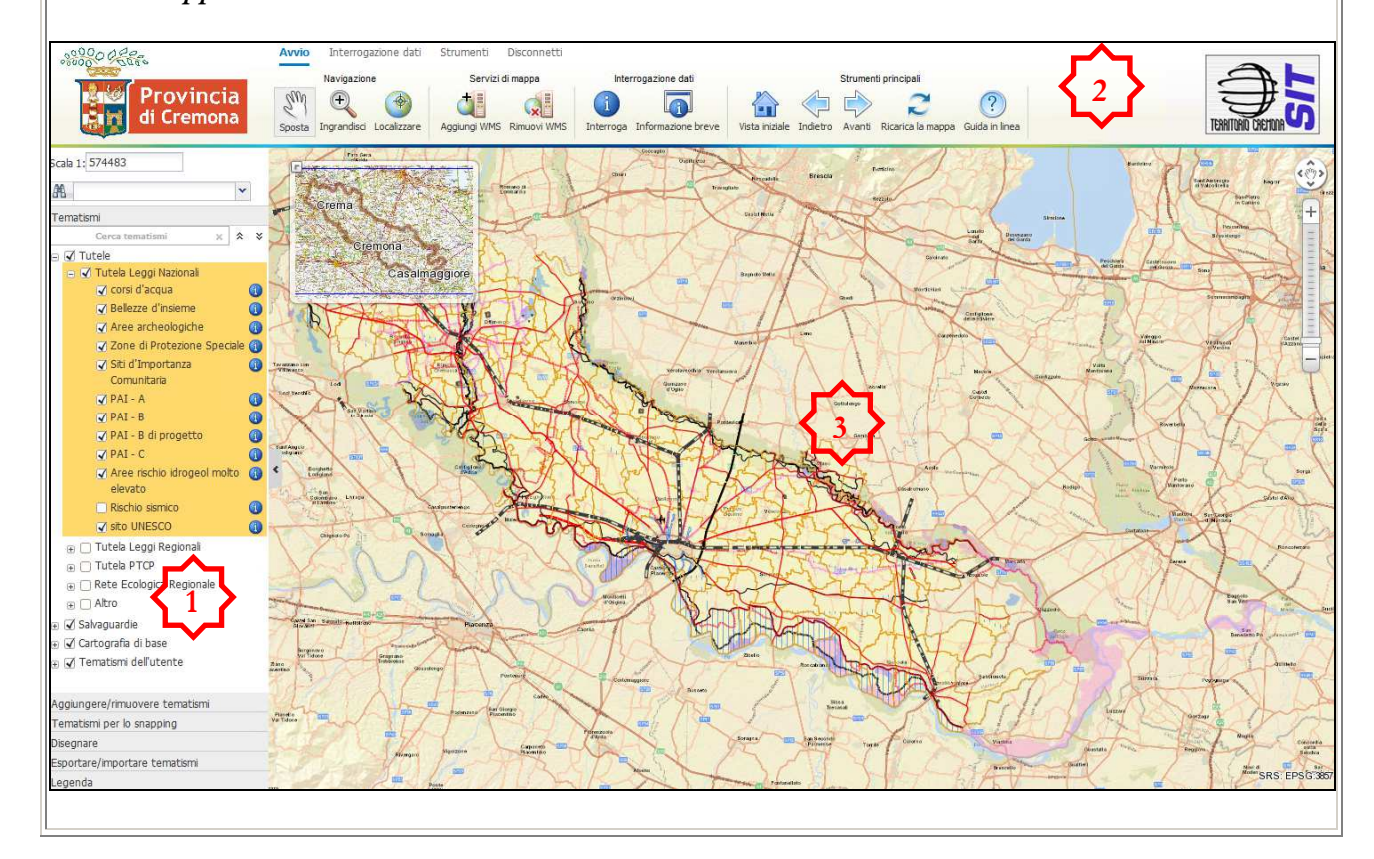

| Menu laterale                                                  |                                                                                                    |              |
|----------------------------------------------------------------|----------------------------------------------------------------------------------------------------|--------------|
| 00000000000000000000000000000000000000                         | Avvio Interrogazone dati Strumenti Osconnetti                                                                                                    |              |
| Provincia<br>di Cremona                                        | Nerrogazione         Servici di megos         Interrogazione dati         Strumenti principati           Image: Comparadice Localizzare         Acquing WHS Rimuov WHS         Imerroga Informazione breve         Wata nuclei Indetro Aventi Riccarica la maopa Guide in Inea         Imerroga                                                                                                    |              |
| Scala 1: 574483                                                | Contraction and the second second sec |              |
| A                                                              | Annual Annual                                                                                                    | Jane 1       |
| Cerca tematismi X * *                                          | Cremona                                                                                                    |              |
| <ul> <li>☑ Tutele</li> <li>☑ Tutela Leggi Nazionali</li> </ul> | Casalinggiore                                                                                                    | Cal.         |
| ✓ corsi diacqua     ✓ Gorsi diacqua     ✓ Bellezze d'insieme   |                                                                                                    |              |
| ✓ Aree archeologiche () ✓ Zone di Protezione Speciale ()       |                                                                                                    | inero.       |
| Comunitaria                                                    |                                                                                                    |              |
| V PAL- B                                                       | A training the second of the second of the s | Sthr<br>outs |
| V PAL - B di pidgetto                                          | The second second                                                                                                    |              |
| elevato                                                        | and the second second s |              |
| visito UNESCO                                                  | and the second second sec                                                                                                    |              |
| ⊕ □ Tutela PTCP     ⊕ □ Rete Ecologica Regionale               |                                                                                                    | 5            |
|                                                                |                                                                                                    | _fam         |
| <ul> <li></li></ul>                                            |                                                                                                    |              |
| Anniunnera/rimuovere tempticmi                                 | The second second                                                                                                    | ×.           |
| Tematismi per lo snapping                                      |                                                                                                    |              |
| Esportare/importare tematismi                                  |                                                                                                    | 3)<br>33857  |
| Il menù laterale pue                                           | ò essere chiuso e/o riaperto, premendo sulla linguetta                                                                                                    |              |
|                                                                |                                                                                                    |              |
| E' il riquadro che r                                           | iporta la scala di rappresentazione della mappa. E' possibile modificare la scala, scrivendo il                                                                                                    |              |
|                                                                |                                                                                                    | _            |
| Æ                                                              | <b>Kicerche</b>                                                                                                    |              |
| Menù a tendina des                                             | stinato a contenere le ricerche pre-impostate.                                                                                                    |              |
| Tematismi                                                      |                                                                                                    |              |
| I temi che compon                                              | gono le mappe sono raggruppati nell'area <b>Tematismi,</b> detta <b>Tabella dei Contenuti</b> . I tem                                                                                                    | i            |
| sono ordinati per li                                           | vello informativo; possono essere accesi o spenti singolarmente oppure a livello di gruppo. S                                                                                                    | be           |
| aperti attraverso il                                           | ia il gruppo cui appartiene e spento, non viene visualizzato. I gruppi possono essere chiusi o<br>click sul simbolo – (il gruppo viene chiuso) oppure sul simbolo + (il gruppo viene aperto)                                                                                                    |              |
| Se i temi sono visu:                                           | alizzati in "corsivo grigio" vuol dire che alla scala attuale il tema non è visibile. Per conosce                                                                                                    | re           |
| la scala di rapprese                                           | entazione del tema è sufficiente posizionare il mouse sul nome.                                                                                                    |              |
| NB. Il gruppo/se                                               | zione attivo è evidenziato in arancio. Per attivare un gruppo/sezione, cliccare sul                                                                                                    |              |
| nome con il mou                                                | se.                                                                                                    |              |
| Cliccando sulla 🛈                                              | a destra del nome del tematismo, ove presente, se ne possono visualizzare i metadati.                                                                                                    |              |

| Aggiungere /rimuovere tematismi                                                                                        |
|----------------------------------------------------------------------------------------------------|
| Parte del menù che contiene i tematismi ritenuti di minor interesse o di utilizzo sporadico.                           |
| Le caselle di spunta funzionano come interruttori: per aggiungere temi alla scheda <b>Tematismi</b> , bisogna spuntare |
| quelli voluti 🗹; per toglierli dalla scheda, basta eliminare il segno di spunta $\square$ .                            |
| Tematismi per lo snapping                                                                                              |
| In questa sezione sono resi disponibili i temi cui possono agganciarsi (snapping) i temi editabili, se presenti.       |

#### Disegnare

## Menù degli strumenti di disegno

E' possibile, attraverso gli strumenti mesi a disposizione, disegnare punti, linee, poligoni, rettangoli, cerchi, creare testo, ruotare e modificare oggetti disegnati.

Ognuno di questi tool apre un menù contestuale attraverso cui è possibile impostare spessore, colore, tipo e trasparenza.

Come esempio si riporta il menù contestuale al tool "crea poligono".

|                         | □[ <b>○</b> [♠]ℕ |    |
|-------------------------|------------------|----|
| Spessore<br>(pixel)     | 2                |    |
| Colore linea            |                  |    |
| Tipo linea              | Continua         | Y  |
| Colore                  |                  |    |
| Tipo<br>riempimento     | Solido           | ~  |
| Trasparenza (%          | »)               | 25 |
| Visualizza<br>misurazio | valore di<br>ne  |    |

E' anche possibile visualizzare le dimensioni, intanto che si disegna. Attenzione: nel Sistema di Riferimento **EPSG 3857** le misure sono affette da errori (per dettagli: https://epsg.io/3857)

#### Esportare/importare tematismi

3

| Questa sezione contiene i dati di cui è consentito il download. E' possibile                                                                                                    | scaricare i dati i    | n formato DXF o      |
|----------------------------------------------------------------------------------------------------|-----------------------|----------------------|
| SHP, selezionando i temi voluti e cliccando sul pulsante corrispondente.                                                                                                    | DXF                   | Shapefile            |
| I dati scaricati sono ritagliati sull'estensione dell'area della mappa visualizza<br>Occorre notare che alcuni layer sono visibili solo a certe scale, quindi se qu<br>potranno scaricare (occorrerà modificare la scala di visualizzazione). | ta.<br>esti non compa | iono in mappa non si |

| Con la nuova versione di MapAccel® é r            | possibile aggiungere alla mappa i propri tematismi, in formato shapefile.     |
|---------------------------------------------------|-------------------------------------------------------------------------------|
| Importa Rimuovi                                   |                                                                               |
| Premendo, poi, il tasto si apre una fines         | tra in cui è possibile caricare il file zippato (pulsante Sfoglia), che verrà |
| visualizzato in mappa.                            |                                                                               |
| Seleziona o trascina file                         | ×                                                                             |
| Seleziona o trascina me                           |                                                                               |
|                                                   |                                                                               |
|                                                   |                                                                               |
|                                                   |                                                                               |
|                                                   |                                                                               |
| Sfaalia Nessun file selezionato                   |                                                                               |
| Jiogna hessuit the selectoriaco.                  |                                                                               |
|                                                   |                                                                               |
| Attenzione: lo shapefile importato de             | eve essere nello stesso sistema di riferimento della mappa.                   |
| Legenda                                           |                                                                               |
| Zona del menì) che contiene la simbolo            | gia e le rispettive descrizioni dei temi rappresentati nella mappa. La        |
| legenda mostra soltanto i tematismi pres          | senti nella mappa corrente (legenda dinamica)                                 |
| Legenda                                           |                                                                               |
| sito UNESCO                                       |                                                                               |
| Buffer Zone                                       |                                                                               |
| Nominated Property                                |                                                                               |
| <ul> <li>Rischi di incidente rilevante</li> </ul> |                                                                               |
|                                                   |                                                                               |
|                                                   |                                                                               |
|                                                   |                                                                               |
| A21                                               |                                                                               |
| <ul> <li>Extra-urbane principali</li> </ul>       |                                                                               |
| $\sim$                                            |                                                                               |
| Ferrovie                                          |                                                                               |
| $\sim$                                            |                                                                               |
| <ul> <li>Percorsi ciclabili</li> </ul>            |                                                                               |
| 🔊 di previsione                                   |                                                                               |
| No esistente                                      |                                                                               |
| <ul> <li>Canale navigabile</li> </ul>             |                                                                               |
| Canale                                            |                                                                               |
| Fascia di rispetto                                |                                                                               |
| Aeroporto                                         |                                                                               |
| + Mioliaro                                        |                                                                               |
| Fascia di rispetto                                |                                                                               |

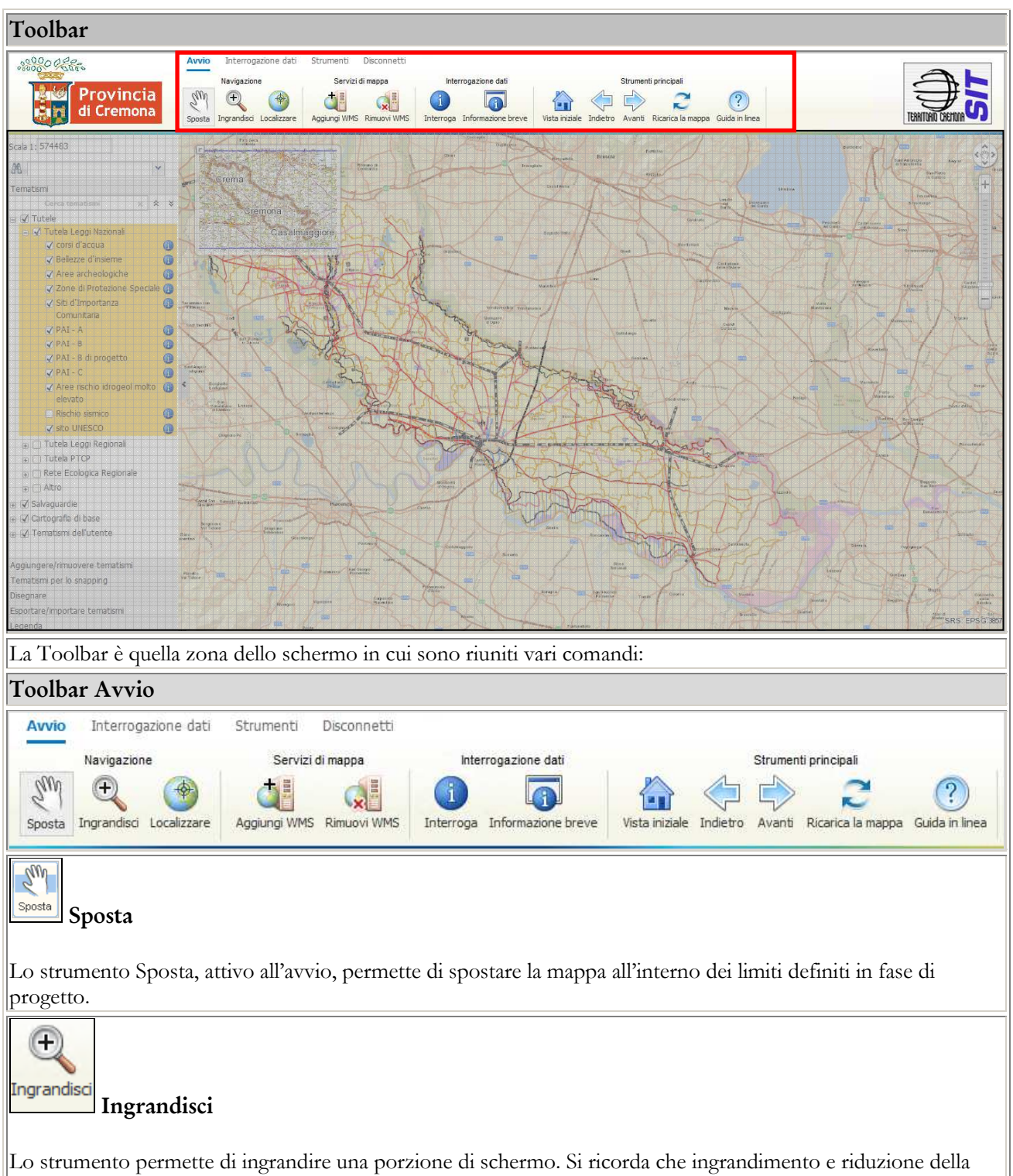

mappa si ottengono anche con l'utilizzo della rotellina del mouse.

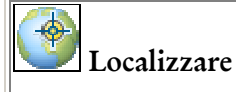

Strumento dedicato alla navigazione in mobilità. Serve per localizzare, sulla mappa, la posizione dell'utente.

## Aggiungi / Rimuovi WMS

Con questa funzione si possono aggiungere e rimuovere servizi WMS direttamente sulla mappa. I servizi WMS devono essere georiferiti nel sistema WGS84 UTM 32 Nord.

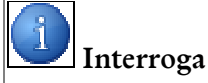

Questo strumento interroga i temi della sezione o del gruppo attivo, presenti in un punto preciso della mappa. Tutte le informazioni disponibili sono elencate nella tabella, che compare in basso.

|                   |       |   |                      | * | - Va         |         |
|-------------------|-------|---|----------------------|---|--------------|---------|
| A 🛛 🔁 🕸           |       | 1 | Superficie Strategic | а | Allevamenti  | 1       |
|                   | ID    |   | tipologia            |   | destinazione | mq      |
| Q <b>PPO O</b> PP | pizz1 |   | attesa               |   | parcheggio   | 5440.00 |

A sinistra del record, che riporta le informazioni alfanumeriche dell'oggetto interrogato, sono presenti numerosi strumenti:

uingrandisce l'oggetto corrispondente, portandolo al centro della finestra di mappa.

Fingrandisce l'oggetto corrispondente, evidenziandolo e portandolo al centro della finestra di mappa.

interroga

6

Permette il disegno di un "buffer" intorno all'oggetto, in base alla distanza impostata.

Seleziona elementi della mappa in base ad un buffer scelto dall'utente

Permette la ricerca "avanzata" in base ai parametri impostati nel popup

|                |                                                                                                    |                                                                               | ∩ N1                                                               |       |
|----------------|----------------------------------------------------------------------------------------------------|-------------------------------------------------------------------------------|--------------------------------------------------------------------|-------|
| Distanza:      |                                                                                                    |                                                                               |                                                                    |       |
| Tema:          | 1                                                                                                    |                                                                               | × .                                                                |       |
| Campo:         | -                                                                                                    |                                                                               | ~                                                                  |       |
| Operatore:     | 210                                                                                                    |                                                                               | ¥                                                                  |       |
|                | () OR A                                                                                                    | ND NOT Cancella                                                               | Aggiungi                                                           |       |
| Ricerca:       |                                                                                                    |                                                                               |                                                                    |       |
|                |                                                                                                    |                                                                               |                                                                    |       |
| strumenti acca | anto alla scheda                                                                                                    | Ok<br>del tema, invece, conse                                                 | Annula<br>entono di esportare i                                    | dati: |
| strumenti acci | anto alla scheda                                                                                                    | Ok<br>del tema, invece, conse<br>Superficie Strategica                        | Annulla<br>entono di esportare i<br>Allevamenti                    | dati: |
| strumenti acca | anto alla scheda<br>🖲 👫 👫                                                                                                    | Ok<br>del tema, invece, conse<br>Superficie Strategica<br>tipologia           | Annulla<br>entono di esportare i<br>Allevamenti<br>destinazione    | dati: |
| strumenti acca | anto alla scheda<br>Image: Image: Image | Ok<br>del tema, invece, conse<br>Superficie Strategica<br>tipologia<br>attesa | entono di esportare i<br>Allevamenti<br>destinazione<br>parcheggio | dati: |

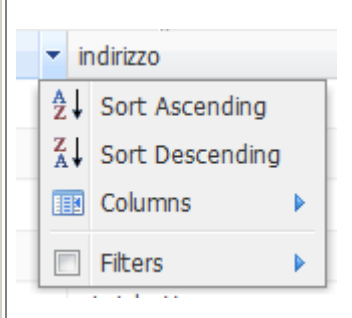

E' anche possibile cambiare ordinamento direttamente, cliccando sulla freccia subito a destra del nome del campo.

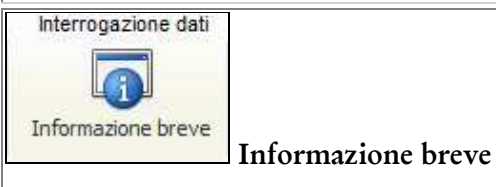

7

Visualizza, attraverso il passaggio del mouse sugli oggetti in mappa, una prima immediata informazione, se stabilita in fase di progetto.

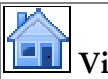

# Vista iniziale

Riporta la finestra di mappa allo stato iniziale.

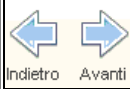

Avanti Indietro / Avanti

Strumento che consente di passare alla vista precedente o successiva.

R. Ricarica Ricarica la mappa

Ricarica la vista, mantenendo l'inquadramento e la scala attuali.

?

Aiuto Guida in linea

8

Visualizza questo documento

| Toolbar – Interrogazione dati                                                                                                    |
|----------------------------------------------------------------------------------------------------|
| Avvio Interrogazione dati Strumenti Disconnetti                                                                                                    |
| Ricerca                                                                                                    |
| Tema     Interroga     Interroga     Interroga       Ricerca     Interroga     Interroga temi visibili     Seleziona                                                                                                    |
| Biogram                                                                                                    |
|                                                                                                    |
| Ricerca                                                                                                    |
| Ricerca                                                                                                    |
| Nicerca e seleziona i dal voluli. Va sceno, nel menu a tendina, il tenausmo voluto e, nella intestra di nicerca<br>va introdotto il dato da cercare.<br>I risultati sono presentati nella tabella.<br>Attraverso lo strumento e invece possibile accedere a una serie di strumenti "evoluti" di ricerca, tra i<br>quali anche quello che permette la costruzione di una vera e propria query in linguaggio SQL, definendo il tema,<br>il campo e i valori da cercare.                                                                                                    |
| Recupera le informazioni associate all'oggetto scelto. L'interrogazione è fatta sui temi del gruppo/sezione attivo.                                                                                                    |
| La selezione degli oggetti da interrogare può essere fatta con comodi strumenti, offerti da questo tool                                                                                                    |
| Punti       Image: Image: |
| Gli oggetti possono essere selezionati con una linea retta, con una spezzata, con uno o più poligoni. Terminata la selezione, prepere il tasto destro del mouse e selezionare IndentifySubmit.                                                                                                    |

| Interroga temi visibili                                                                                                    |
|----------------------------------------------------------------------------------------------------|
| Recupera le informazioni associate a tutti gli oggetti visibili.                                                                                                    |
| Sono disponibili 2 strumenti aggiuntivi, accessibili dal sottomenù Recerchio con i quali è possibile impostare la forma dell'area di selezione degli oggetti (visibili) da interrogare.                                                                                                    |
| Seleziona                                                                                                    |
| Lo strumento seleziona gli oggetti in differenti modi: di default la selezione è di tipo puntuale: attraverso un click<br>in mappa si seleziona l'oggetto del tema attivo, che viene evidenziato in azzurro, zoomato e centrato nella<br>finestra di mappa; è altrimenti possibile selezionare più oggetti contemporaneamente tracciando delle figure<br>geometriche: linee, poligoni o cerchi (o anche più poligoni). Per tracciare le figure è necessario trascinare il<br>puntatore del mouse sulla mappa, per terminare la figura basta un doppio click.<br>Tutti gli oggetti toccati o inclusi topologicamente dalla figura tracciata sono evidenziati e zoomati in mappa,<br>mentre le informazioni alfanumeriche disponibili sono elencati nella tabella in basso che compare sullo schermo,<br>con le medesime modalità dello strumento Interroga. Se appartengono quindi a temi diversi, per ottenere le<br>informazioni relative ai diversi temi è necessario selezionarli dalla tendina. Per eliminare la selezione degli oggetti<br>in mappa si utilizza lo strumento Vancella |
| Cancella                                                                                                    |
| Lo strumento consente di eliminare le selezioni effettuate e gli oggetti temporanei evidenziati durante la varie operazioni effettuate.                                                                                                    |

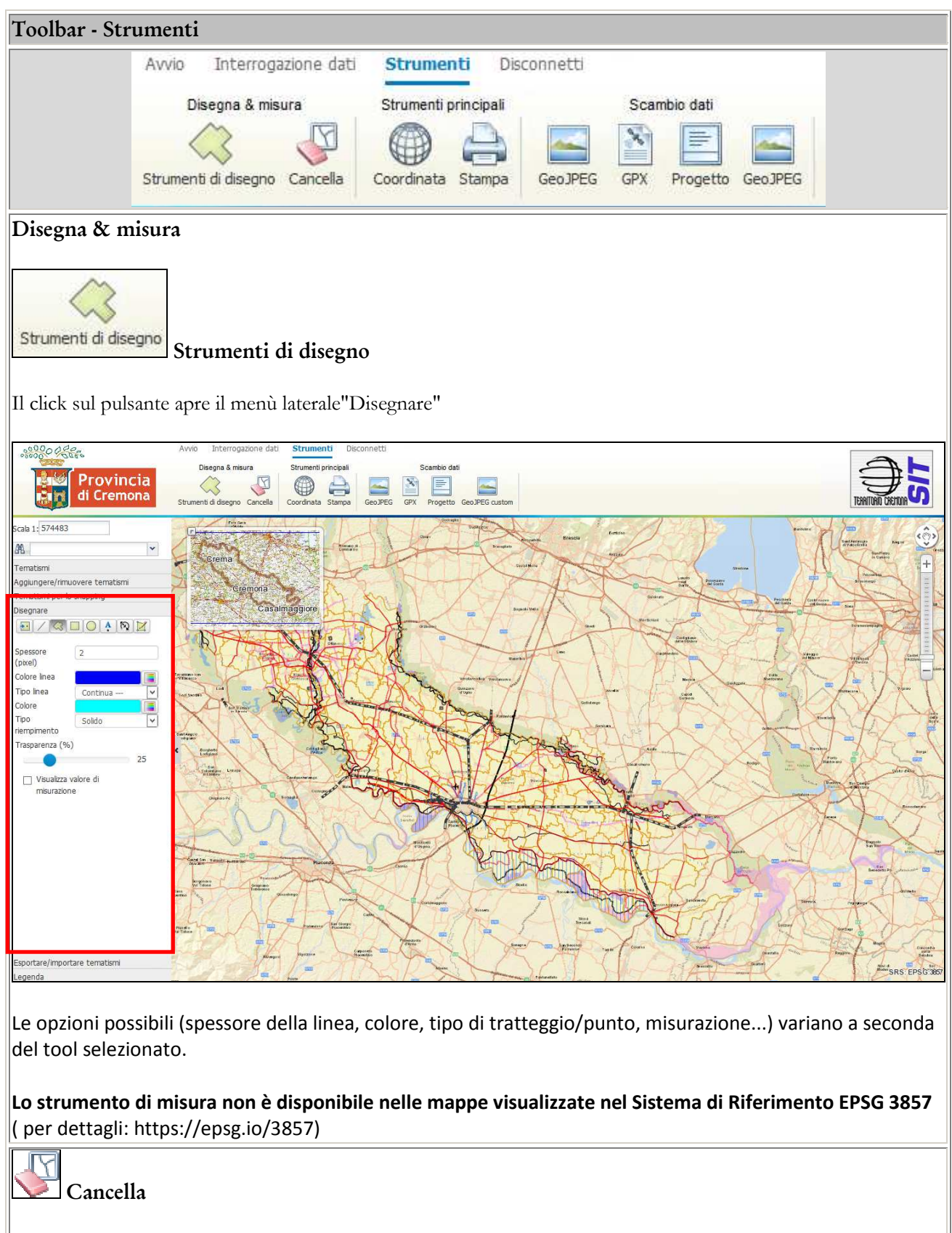

Lo strumento consente di eliminare tutti gli oggetti temporanei.

## 🗾 Coordinata

Attivando lo strumento si apre un pop-up che visualizza le coordinate del punto scelto, calcolate in vari sistemi, a seconda della vista: WGS84-UTM32N (lo standard europeo), Gauss Boaga, WGS84, WEB Mercator, ecc... Con ogni click sulla mappa la visualizzazione dinamica delle coordinate viene bloccata o rilasciata. Se si desidera centrare la mappa su coordinate note, basta inserirle negli appositi spazi e cliccare su Vai alla coordinata. Nella prima colonna a sinistra si leggono le coordinate del Sistema di Riferimento in uso nella mappa.

|              | Gauss Boaga  | WG5 84    | Geographic WGS 84 |      |
|--------------|--------------|-----------|-------------------|------|
| 1,080,360.94 | 1,555,272.7  | 9.705047  | 9°42'18.17"       | 2 En |
| 5,674,373.96 | 5,020,397.96 | 45.334738 | 45°20'5.06"       | xy   |

ATTENZIONE: Le trasformazioni calcolate utilizzano sistemi di trasformazione validi sull'intero territorio nazionale, per cui, localmente, potrebbero essere affette da errori.

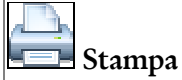

Lo strumento Stampa genera un PDF con l'estratto della mappa così come si presenta nella finestra, con rispettiva legenda dinamica (opzionale). Dopo avere impostato la scala di stampa, il formato della pagina, la risoluzione ed eventuali titolo e descrizione della tavola da produrre, è possibile visualizzare e spostare l'area di stampa effettiva sulla mappa di navigazione, tramite la funzione "anteprima". Una volta definita l'area da stampare, si potrà cliccare sul tasto Stampa per generare il PDF.

## Geo-JPEG

Scopo dello strumento è quello di creare un'immagine georeferenziata della finestra di mappa (jpg + jgw in un file zip) per essere utilizzata come sfondo in un ambiente GIS.

Tale immagine può tuttavia essere anche stampata o inserita in un documento.

## GPX

Con questa funzione è possibile importare, visualizzare e digitalizzare in mappa i propri dati GPS nel formato gpx.

| Tracciato  |           |               |           |       | 1   |
|------------|-----------|---------------|-----------|-------|-----|
| Punto      |           |               |           | ×     | 1   |
| Nome       |           |               |           | ×     | 1   |
| Carica CDV | Etichatta | Dimuovara CDV | Salva SHD | Salva | CDV |

Con "Carica GPX" è possibile selezionare un file GPX da caricare (Nome file - Browse). Dopo aver selezionato il file è necessario premere il tasto **importare** per inserire il dato nella finestra di mappa, che sarà zoomata su di esso. A questo punto, nella seconda e terza riga verranno visualizzati rispettivamente i nomi dei Tracks e Waypoints caricati nel client. Cliccando su si seleziona il Track o Waypoint oggetto di una aventuale elaborazione. È possibile elaborare sempre solo un Track o un Waypoint. Dopo l'elaborazione del Track o Waypoint l'elemento viene confermato con il segno di spunta verde e i dati vengono aggiornati. Il layer gpx si può spegnere o accendere dalla toc laterale, nella sezione Temi personalizzati. È infine possibile ri-esportare i dati in formato gpx o shape file.

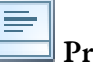

### Progetto

Salva in un file-progetto temporaneo sul pc, le impostazioni di visualizzazione della mappa scelte dagli utenti (temi accesi o spenti, focus su determinate zone, disegno o misure effettuate). In questo modo è possibile riaprire il Geobrowser con i settaggi definiti e inoltrare la propria visualizzazione ad altri utenti con cui condividerla.

## Geo-JPEG custom

Scopo dello strumento è quello di creare un'immagine georeferenziata con parametri impostati dall'utente. Si apre il menù di configurazione:

|        | 0            |
|--------|--------------|
|        | ×            |
|        |              |
|        |              |
| 96     | *            |
| 365929 | *            |
|        | 96<br>365929 |

Si può scegliere di generare un'immagine a formato standard (A5,A4,...portrait o landscape), oppure impostare misure personalizzate. Anche i DPI e la scala di rappresentazione sono liberamente modificabili.

| Toolbar Disconnetti                                                                                                    |                   |                     |           |             |  |
|----------------------------------------------------------------------------------------------------|-------------------|---------------------|-----------|-------------|--|
|                                                                                                    | Avvio<br>Disconne | Interrogazione dati | Strumenti | Disconnetti |  |
| Disconnetti<br>Disconnetti<br>Disconnetti                                                                                       | i                 |                     |           |             |  |
| La pressione di questo pulsante provoca la disconnessione dell'utente dalla sessione di lavoro ed il ritorno alla<br>home page. |                   |                     |           |             |  |
| La toolbar è disponibile solo per quelle viste a cui l'utente, per accedere, debba effettuare il <i>login</i> .                 |                   |                     |           |             |  |

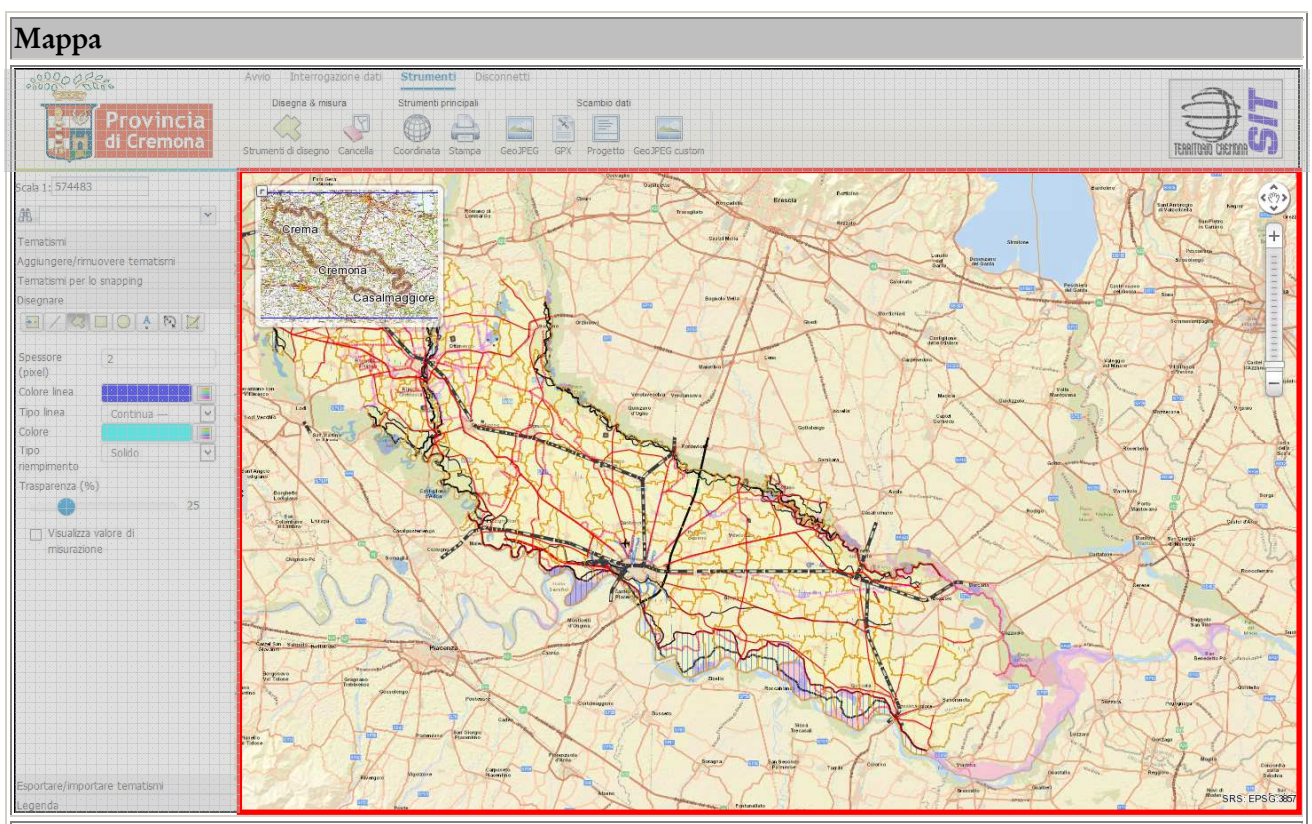

Nel nuovo MapAccel<sup>®</sup> la mappa è stata migliorata, resa più accattivante e performante:

- i tematismi selezionati nella Tabella dei Contenuti, sono disegnati in tempo reale, quindi, ogni volta che si abilita/disabilita la visualizzazione di un tema nella mappa, questa si aggiorna automaticamente.
- Così come il Menù laterale e i dati tabellari, anche il riquadro della vista d'insieme

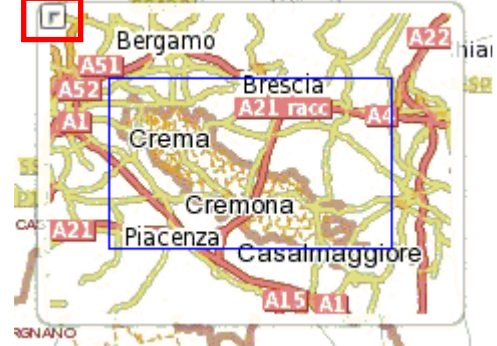

può essere chiuso, premendo sul simbolo posto nell'angolo a sinistra.

- Il riquadro della **vista d'insieme** può essere usato per spostarsi rapidamente da un punto all'altro della mappa.
- La mappa è di tipo "responsive" cioè si adatta alla dimensione della finestra del browser.

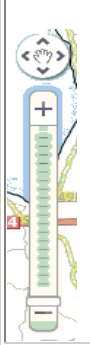

Gli ingrandimenti e le riduzioni sono gestite direttamente con la rotellina del mouse oppure muovendo il cursore sulla barra laterale